# 线上考级流程说明(考官)

提示:考官准备两台电脑,以下简称电脑1、电脑2(连接扫码枪)

#### 一、电脑1登录等级考试系统

进入官网 cdsf.org.cn,点击"等级考试"按钮。

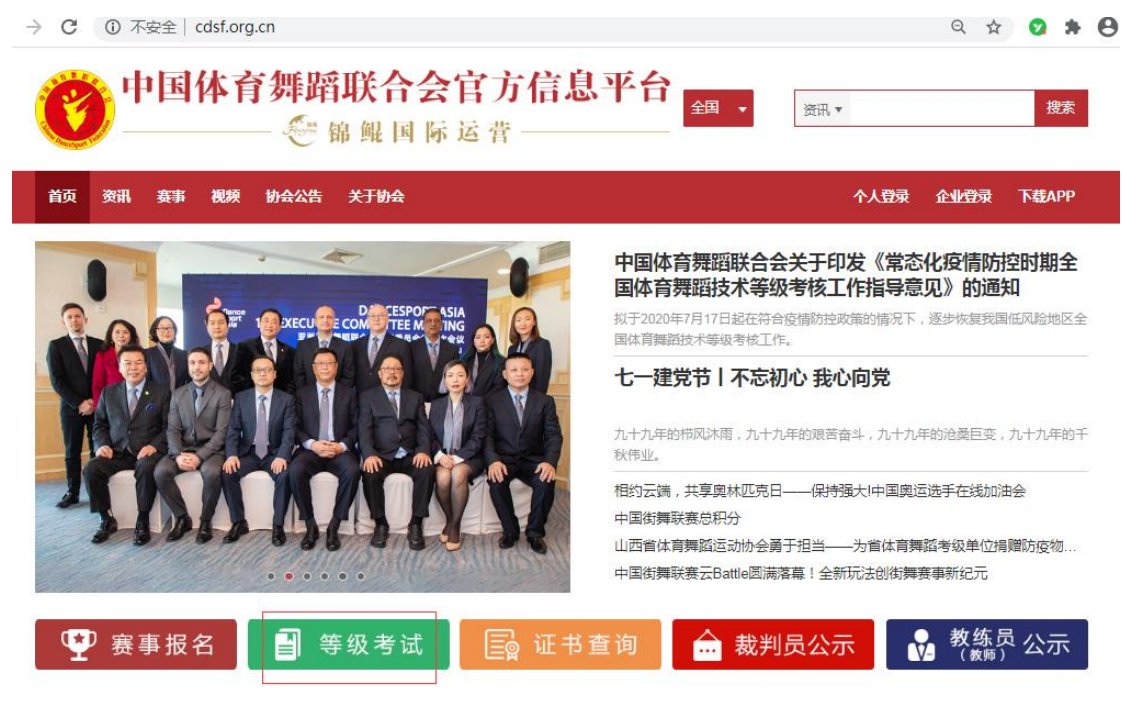

输入考官用户名和密码登录。

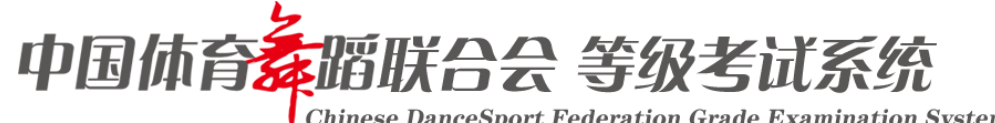

**Chinese DanceSport Federation Grade Examination System** 

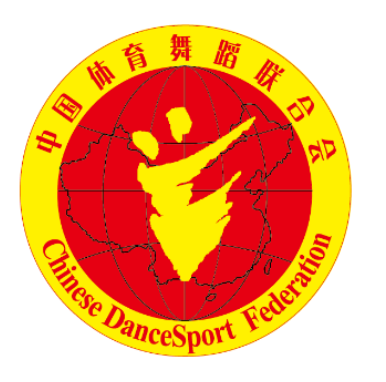

| 用户名                                            |   |
|------------------------------------------------|---|
| 密码: 6-20位英文/数字                                 |   |
| <ul> <li>点击按钮进行验证</li> <li>30天内自动登录</li> </ul> | G |
| 登录                                             |   |
|                                                |   |

#### 二、开始当天的考试

| Ć                        | • 中国体育案 | <b>窗联合会</b><br>Thinese DanceSpo | 等级考<br>rt Federation | <b>试系统</b><br>Grade Examinati | on System |    |
|--------------------------|---------|---------------------------------|----------------------|-------------------------------|-----------|----|
| ▶ 考试评分                   | 输入单位名称  | 搜索                              |                      |                               | 考试检录      | 码: |
| <ul> <li>个人资料</li> </ul> | 承办单位    | 负责人                             | 联系电话                 | 考试时间                          | 状态        | 操作 |
|                          |         | - 1. Marca                      |                      | 2020-07-31                    | 已启用       | 1  |
|                          | 1000    | 1000                            |                      | 2020-07-27                    | 已启用       |    |
|                          |         |                                 |                      | 2020-07-19                    | 已启用       |    |

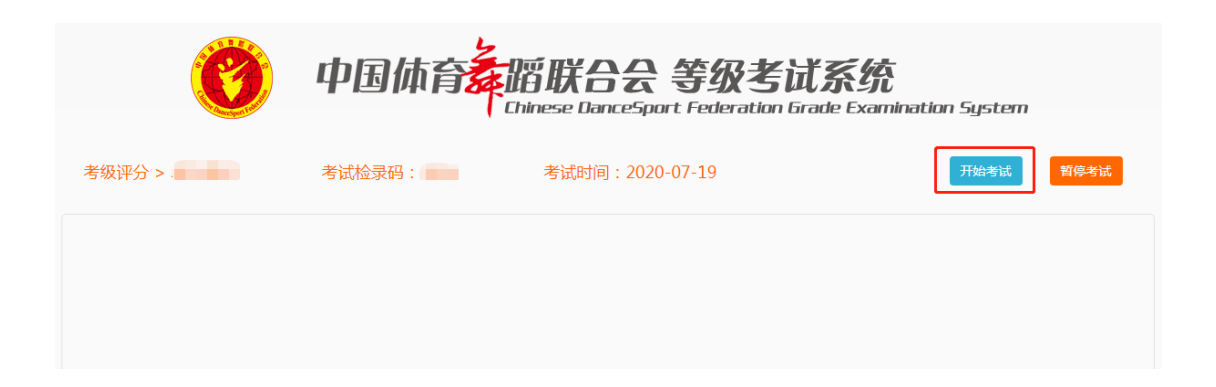

三、等待检录员检录一组考生。

| 平分 >                                   | 考试检录码 2人组(当考中)          | 修试时间:202 | 开始 | 新试 <u>新修考</u> 计 |
|----------------------------------------|-------------------------|----------|----|-----------------|
|                                        |                         | 2        |    |                 |
| 30032年<br>11(<br>考试编号:L110112045448049 | 110.<br>考试编号:L110112590 | 193012   |    |                 |
| 考试问题:拉丁四一级                             | 考试规则:拉丁酮一级              |          |    |                 |
| 尤秀 良好<br>16倍 合格                        | 优秀 良好 不合格 合格            |          |    |                 |
|                                        |                         |          |    |                 |
|                                        |                         |          |    |                 |
|                                        |                         |          |    |                 |
|                                        |                         |          |    |                 |

### 四、电脑 2 登录线上考试系统 进入官网 <u>cdsf.org.cn</u>,点击"线上考级入口"图片。

| 赛事              | 日历              | j .             | WDSF            | CDSF            | -<br>■地)<br>事   | 方赛             | 联合会公告 政策法规 资料下载                             | 更多         |
|-----------------|-----------------|-----------------|-----------------|-----------------|-----------------|----------------|---------------------------------------------|------------|
| 202             | 0年 🔻            | ▼ 七月            |                 | 返回今天            |                 |                | 中国体育舞蹈联合会举行"云官宣"仪式正式聘请张艺兴先生担任"中国街舞运动推广大使"   | 2020-05-13 |
| 周日              | 周一              | 周二              | 周三              | 周四              | 周五              | 周六             | 体育总局办公厅《关于落实全国性哀悼活动要求的通知》                   | 2020-04-03 |
| <b>28</b><br>初八 | <b>29</b><br>初九 | <b>30</b><br>初十 | 1<br>+          | <b>2</b><br>+=  | 3<br>+≘         | <b>4</b><br>十四 | 关于4月4日全国哀悼日公益课直播活动暂停的通知                     | 2020-04-03 |
| 5<br>十五         | <b>6</b><br>小暑  | 7<br>+-t        | <b>8</b><br>十八  | <b>9</b><br>十九  | <b>10</b><br>=+ | 11<br>⊕—       | 中国体育舞蹈联合会关于暂停目前相关活动的通知                      | 2020-02-03 |
| 12              | 13              | 14              | 15              | 16              | 17              | 18             | 中国体育舞蹈联合会关于选拔参加2020年WDSF世界体育舞蹈表演舞锦标赛有关事宜的通知 | 2020-01-20 |
| ±=<br>10        | ±=<br>20        | 廿四              | 11<br>11        | 17<br>23        | 11-15<br>24     | 廿八<br>25       | 中国体育舞蹈联合会关于举办2020年全国体育舞蹈教师培训班(大连站)的通知       | 2020-01-20 |
| 廿九              | <b>20</b><br>Ξ+ | 初一              | 大暑              | 25              | 24<br>初四        | 25             | 中国体育舞蹈联合会关于公布2020年国家队名单及有关要求的通知             | 2020-01-20 |
| <b>26</b><br>初六 | <b>27</b><br>初七 | <b>28</b><br>初八 | <b>29</b><br>初九 | <b>30</b><br>初十 | <b>31</b><br>+— | 1<br>+=        | 中国体育舞蹈联合会关于举办2020年国家级裁判员年度注册及培训班的通知         | 2020-01-15 |
| <b>2</b><br>+Ξ  | 3<br>十四         | <b>4</b><br>十五  | <b>5</b><br>十六  | 6<br>+t         | <b>7</b><br>立秋  | <b>8</b><br>十九 | 中国体育舞蹈联合会关于2020年度职业选手注册有关事宜的通知              | 2020-01-09 |

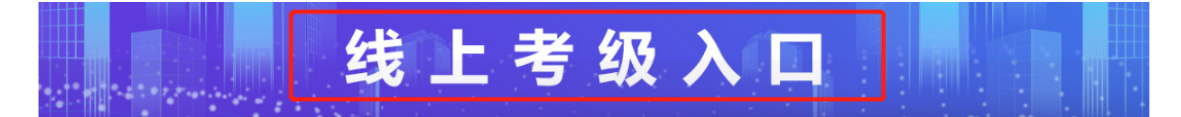

输入考官的用户名和密码登录。

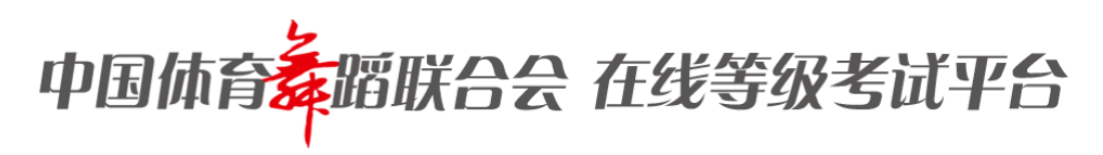

|                         | 请输入您的账号 |
|-------------------------|---------|
| 中国体育舞蹈联合会<br>在发考级抑励展示平台 | 请输入您的密码 |
| 中国体育舞蹈联合会<br>在线考级视频展示平台 | 登录      |

五、检录员将本组考生的纸质准考证交给考官。

六、考官查看视频

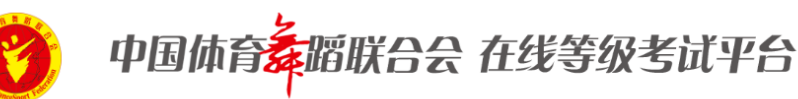

该平台需要在您已经完成正常的等级考试申报,获得准考证之后进行在线视频上传,否则无法使用

| 項扫描或者制入考土的编号户点证明正 |                |         | 口的亘有    |           |               |
|-------------------|----------------|---------|---------|-----------|---------------|
| 考ì                | 试列表 2020-07-31 | ▼ 舞种 全部 | ▼ 等级 全部 | ▼ 打分状态 全部 | •             |
| 考生编号              | 姓名             | 舞种      | 等级      | 打分状态      | 操作            |
| S110112055264032  |                | 标准舞     | 二级      | 未考核       | 查看视频 🖸 查看信息 🖸 |

| L110112055270041 | 拉丁舞 | 八级 | 未考核 | 查看视频 🖸 查看信息 🖸 |
|------------------|-----|----|-----|---------------|
| S110112045442040 | 标准舞 | 一级 | 未考核 | 查看视频 🖸 查看信息 🗔 |
|                  |     |    |     |               |

- 1、将光标放置在上图红框处的输入框内。
- 2、使用扫码枪扫描准考证二维码,考生编号自动出现在输入框内。
- 3、考官按确定按钮后,在考生信息页面查看考级视频。如下图。

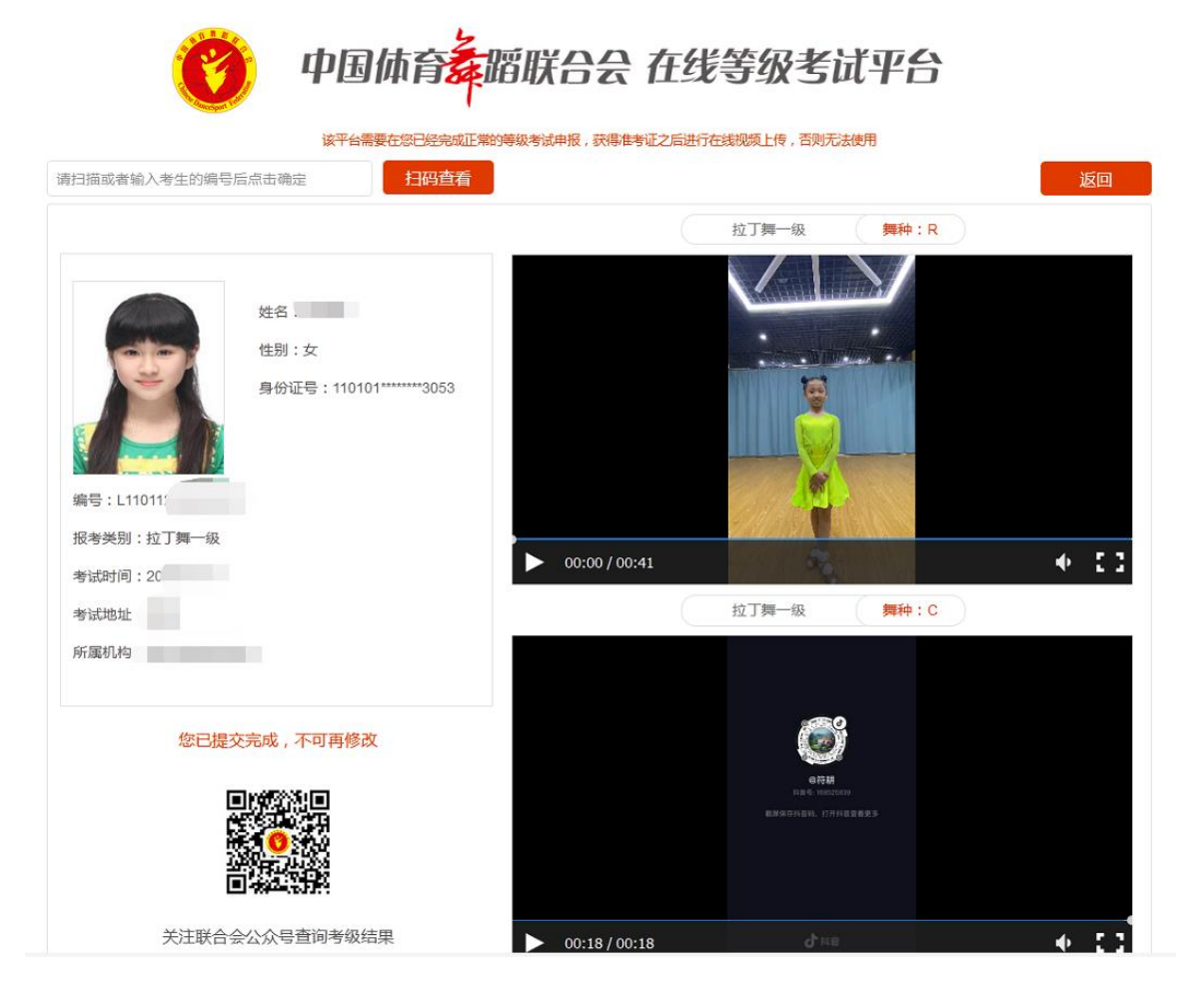

## 七、打分

考官在电脑 1 为考生打分。本组考生全部打分完毕后,点击"提交本组成绩"按钮。进行下 一组打分,循环往复直至全部考生都打分完毕。

| C            | 中国体育                             | 如服联合会等级考<br>Chinese DanceSport Federation                      | <b>试系统</b><br>Grade Examination System |
|--------------|----------------------------------|----------------------------------------------------------------|----------------------------------------|
| 考级评分 > 2000年 | 考试检录码                            | 考试时间:202                                                       | 开始考试                                   |
|              | 1<br>12045449049<br>一般<br>好<br>格 | 232章 :<br>284章 : L110112590393012<br>284章 : 22了第一级<br>度好<br>会格 |                                        |
|              |                                  | 18-co-x-1116.00                                                |                                        |

八、点击关闭按钮,结束考试

| Ø      | 中国体育基本 | 「        | <b>系统</b><br>de Examination System |  |
|--------|--------|----------|------------------------------------|--|
| 考级评分 > | 考试检录码  | 考试时间:202 | 开始考试 暂停考试                          |  |
|        |        |          |                                    |  |
|        |        |          |                                    |  |
|        |        |          |                                    |  |
|        |        |          |                                    |  |
|        |        |          |                                    |  |
|        |        | 最交本組成绩   |                                    |  |
|        |        |          |                                    |  |
|        |        | 关闭考试     |                                    |  |